## Como fazer o download dos seus dados do Google (passo a passo)

1) Acesse essa página: https://takeout.google.com/

2) Escolha quais dados (quais produtos Google) devem ser incluídos.

OBS. o Google Drive é o mais IMPORTANTE neste momento.

| 1 Sele     | ecionar dados a serem incluídos                               | 46 de 47 seleciona |
|------------|---------------------------------------------------------------|--------------------|
| Dri<br>Sei | ve<br>us arquivos armazenados em Meu Drive e Comj<br>prmações | putadores. Mais    |
|            |                                                               |                    |

3) Escolha o tipo de arquivo, a frequência e o destino

Com estas opções você receberá um link de download do backup em seu e-mail, podendo assim baixar e salvar os arquivos em seu computador.

| Transferir para:<br>Enviar link de download por e-mail<br>Quando seus arquivos estiverem prontos, você receberá um e-mail com um link para<br>download. Você terá uma semana para fazer o download dos seus arquivos.<br>Frequência<br>Exportar uma vez<br>1 exportação<br>Exportar a cada dois meses por um ano<br>Seis exportações<br>Tipo e tamanho do arquivo | a |
|----------------------------------------------------------------------------------------------------|---|
| Enviar link de download por e-mail<br>Quando seus arquivos estiverem prontos, você receberá um e-mail com um link par<br>download. Você terá uma semana para fazer o download dos seus arquivos.<br>Frequência<br>© Exportar uma vez<br>1 exportação<br>© Exportar a cada dois meses por um ano<br>Seis exportações<br>Tipo e tamanho do arquivo                  | a |
| <ul> <li>Quando seus arquivos estiverem prontos, você receberá um e-mail com um link par download. Você terá uma semana para fazer o download dos seus arquivos.</li> <li>Frequência <ul> <li>Exportar uma vez</li> <li>1 exportação</li> <li>Exportar a cada dois meses por um ano Seis exportações</li> </ul> </li> </ul>                                       | а |
| <ul> <li>Frequência</li> <li>Exportar uma vez         <ol> <li>exportação</li> <li>Exportar a cada dois meses por um ano<br/>Seis exportações</li> </ol> </li> </ul>                                                                                                    |   |
| <ul> <li>Exportar uma vez         <ol> <li>exportação</li> <li>Exportar a cada dois meses por um ano<br/>Seis exportações</li> </ol> </li> </ul>                                                                                                    |   |
| 1 exportação<br>Exportar a cada dois meses por um ano<br>Seis exportações<br>Tino e tamanho do arguivo                                                                                                    |   |
| <ul> <li>Exportar a cada dois meses por um ano</li> <li>Seis exportações</li> </ul>                                                                                                    |   |
| Seis exportações                                                                                                    |   |
| Tino e tamanho do arquivo                                                                                                    |   |
|                                                                                                    |   |
| Tipo de arquivo:                                                                                                    |   |
| .zip 💌                                                                                                    |   |
| Arquivos ZIP podem ser abertos em quase todos os computadores.                                                                                                    |   |
| Tamanho do arquivo:                                                                                                    |   |

## 4) Clique em Criar exportação e aguarde.

Isso pode demorar um pouco dependendo da quantidade de dados que você tem.

| Exportações com um tamanho maior que esse serão | divididas em vários arquivos. |
|-------------------------------------------------|-------------------------------|
|                                                 |                               |
|                                                 |                               |
|                                                 | Criar exportação              |
|                                                 | Char exportação               |
|                                                 |                               |